## How to send money to a PayID?

## Mobile User Guide

You can now use My AMP to send money in near real-time to an individual or a business using their PayID. This may be their phone number (mobile or landline), email address, ABN or Organisation ID, depending on who they bank with.

Please note that when initiating a <u>new</u> PayID transaction, you'll be required to add a new PayID payee, before being prompted to complete your payment.

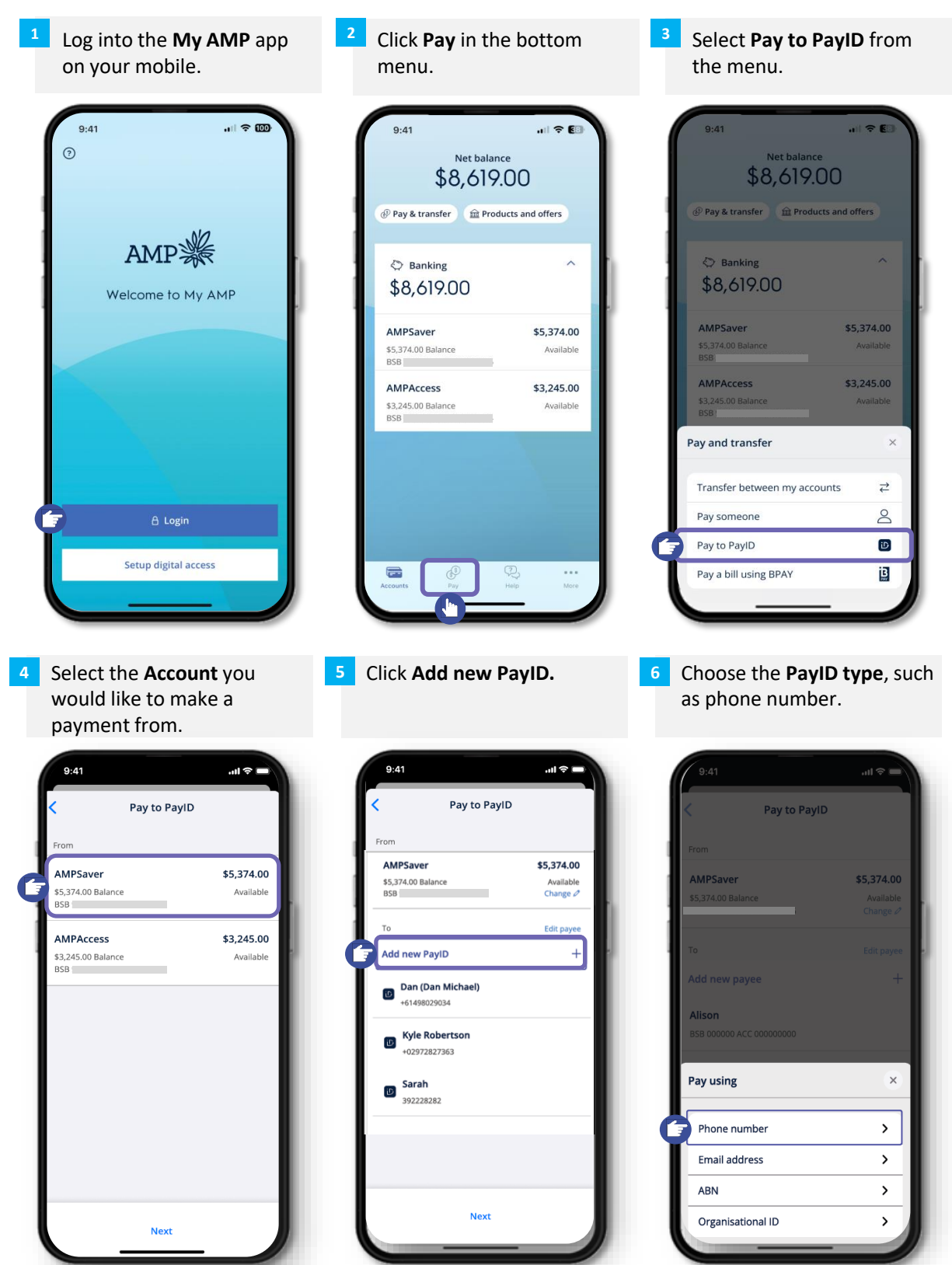

AMP 🖗 bank

## How to send money to a PayID?

## Enter the **PayID details** (such as phone number)

- 8 Check that the PayID details are correct.
- Enter the **security code** shared via 2 Factor Authentication.

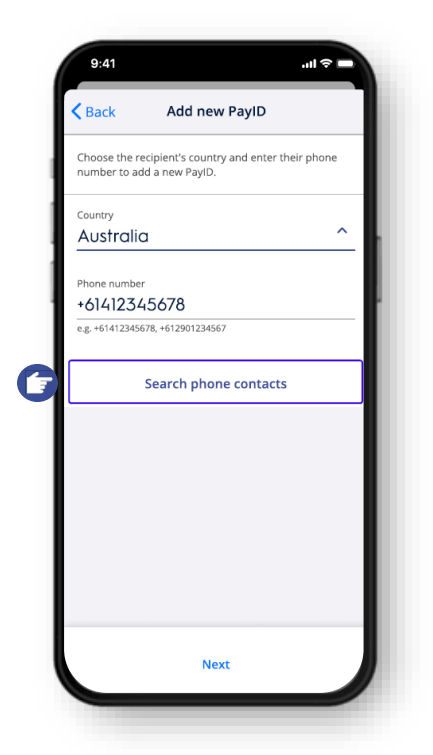

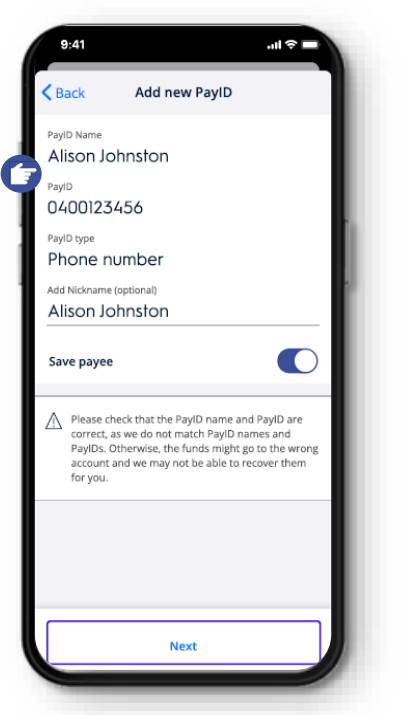

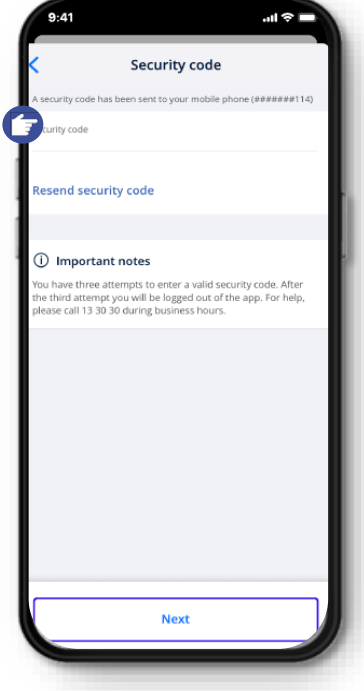

- 10 Enter the **payment amount**, reference or description (if required).
- Confirm your payment details and take note of important notes.
- 12 PayID payment is complete, and receipt displayed.

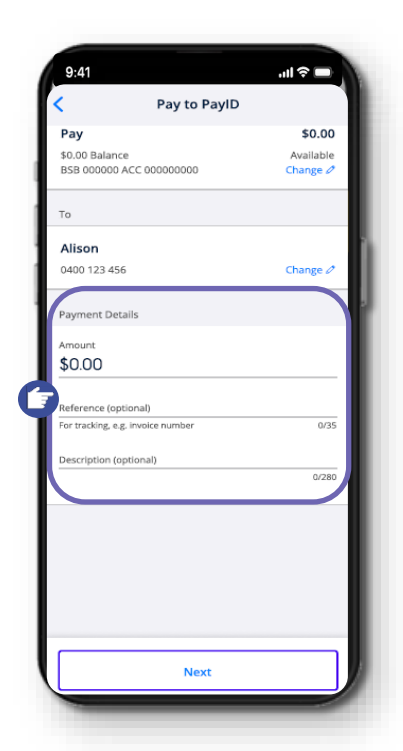

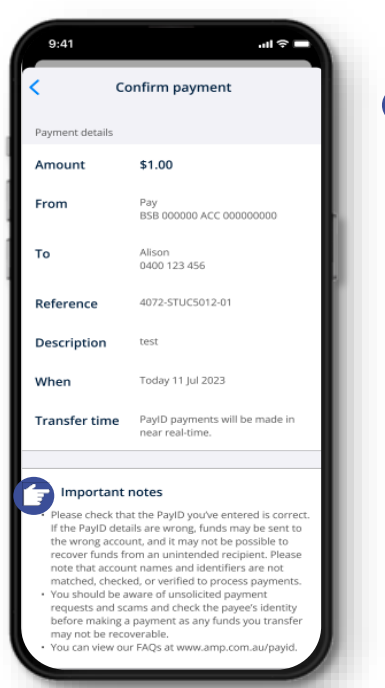

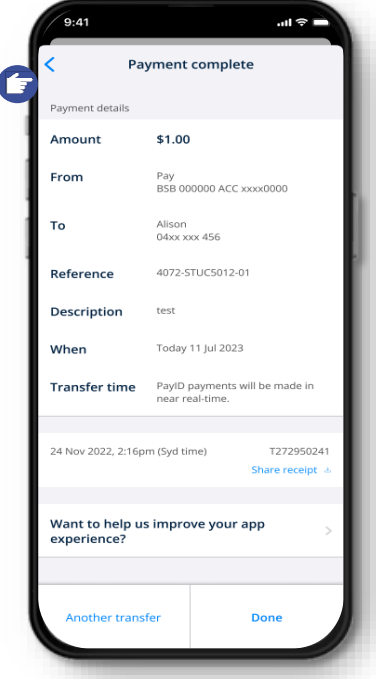